Windows 8 este proiectat pentru a îndeplini în totalitate așteptările utilizatorilor care sunt în continuă mișcare, care vor întotdeauna să fie pe Internet și ca datele să le fie sincronizate în orice moment cu toate dispozitivele pe care le au și să nu-și facă griji dacă bateria încetează să funcționeze la vreun dispozitiv.

Dispozitivele mobile devin tot mai populare și mai folosite. Mobilitatea devine una dintre principalele premise pentru achiziționarea calculatorului și a echipamentului. Având în vedere că mobilitatea presupune mai mult timp în care dipozitivele nu sunt conectate la energie electrică, setările pentru economisirea bateriei devin din ce în ce mai importante.

Windows Mobility Center oferă utilizatorilor un mod simplu de setare a opțiunilor pentru prelungirea duratei bateriei, dar și pentru sincronizarea datelor pe toate dispozitivele. Pentru a porni Mobility Center, apăsați tastele Windows + X de pe tastatură și selectați-l din meniul care se deschide. Portalul oferă posibilitatea de a accesa și de a seta:

- Iluminarea ecranului
- Volumul sunetului
- Statusul bateriei și Power Plan
- Rețelele wirelles
- Ecranele suplimentare
- Sync Center sincronizarea datelor

• Conectarea la proiector

Lucrurile pe care le dezvoltă producătorii independenți de software, de asemenea, pot fi incluse în Mobility Center.

Deoarece utilizatorii lucrează tot mai mult în afara biroului, aceștia au nevoie de o portabilitate mai mare a dispozitivelor, activarea și funcționareamai rapidă a acestora și o durată mai mare a bateriei. Power Options din Windows 8 permite utilizatorilor să configureze cu ușurință opțiunile de utilizare a bateriei și să facă setări care corespund cel mai bine modului lor de utilizare a dispozitivului. După ce termină cu setările, utilizatorii le pot exporta și importa pe fiecare dispozitiv pe care îl au, pentru ca astfel să aibă aceleași setări pe toate dispozitivele.

Windows 8 a moștenitde la Windows 7 câteva instrumente pentru setare, care acum sunt perfecționate, însă aduce și câteva instrumente și componente noi.

Windows 8 vă oferă posibilitatea de a crea câteva setări <u>Power Plan</u>, una pentru situația când calculatorul este pornit pentru alimentare, iar alta pentru situația când lucrează pe baterie. Consola Power Plan nu s-a schimbat mult comparativ cu cea din sistemele de operare mai vechi. Consola se accesează din Control Panel, tastând power în câmpul de căutare al ecranului de start sau dând clic dreapta pe iconița bateriei și selectând Power Options.

În mod standard, sunt accesibile trei planuri:

- Balanced Selectat prin default. Permite utilizarea performanţelor calculatorului, dar şi economisirea bateriei în momentele când trebuie.
- Power Saver Această opțiune reduce performanţele calculatorului pentru a reduce utilizarea bateriei şi pentru a-i prelungi durabilitatea.

• High Performance – Această opțiune folosește performanțele complete ale sistemului, ceea ce duce la consumul mai rapid al bateriei.

Nu vă gândiți că setarea opțiunilor Power se referă doar la calculatoarele laptop. Opțiunile Power le puteți seta și pentru calculatoarele desktop, și pentru tablete, pentru toate care au posibilitatea de a lucra pe baterie și pe alimentare. Puteți seta modul High Performance pentru a obține maximumul pe care îl poate oferi hardware-ul atunci când calculatorul este conectat la sursa de energie electrică. Setările vor reveni la modul Balanced atunci când dispozitivul devine din nou mobil și începe să lucreze pe baterie.

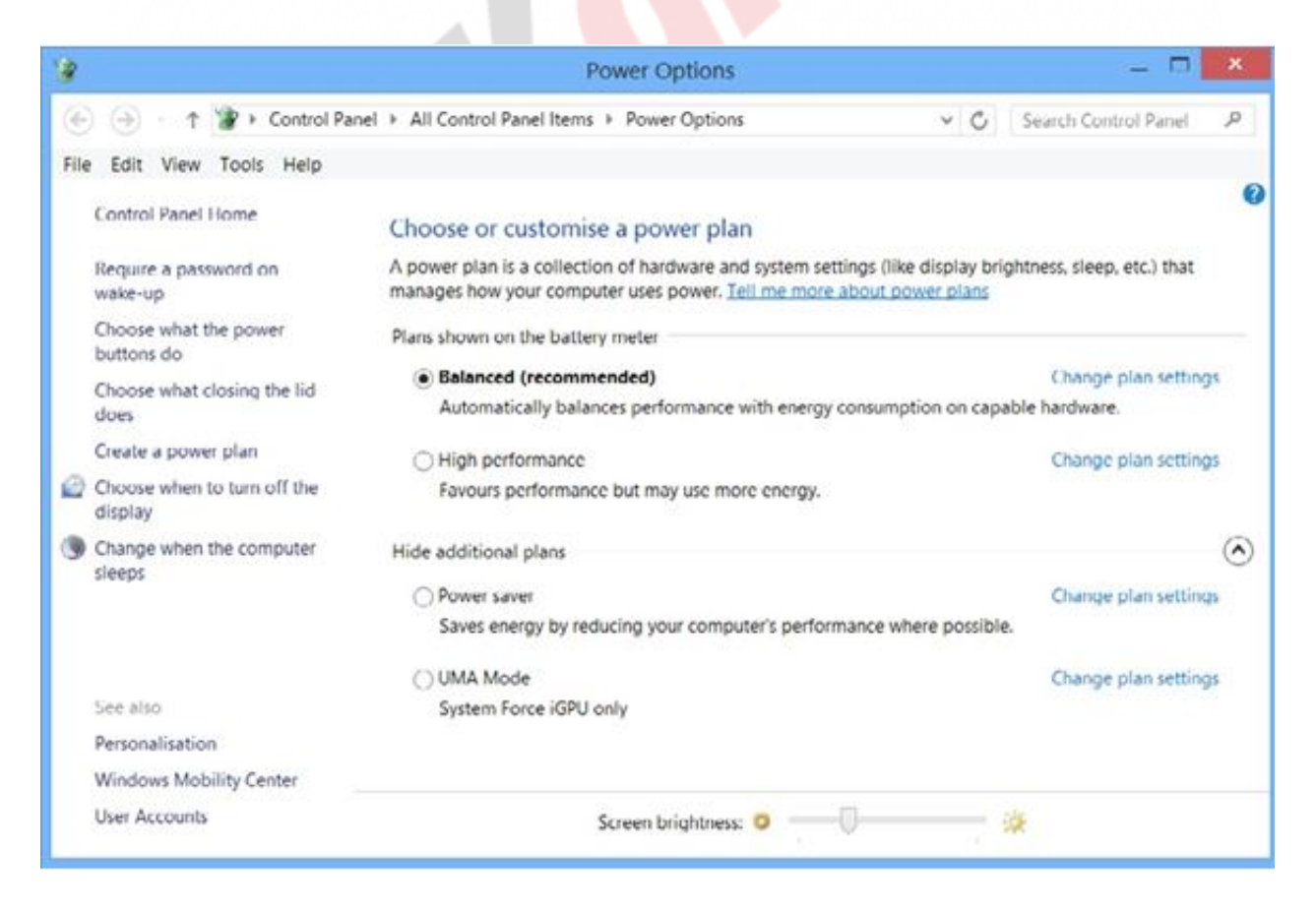

Figura 20.1 Power Options

Fereastra Power Options vă oferă posibilitatea de a seta cu ușurință

fiecare regim de lucru, dar și multe alte opțiuni legate de funcționarea sistemului.

Principalele setări ale regimului calculatorului sunt cu siguranță:

- Shut down Aceasta goleşte page file, inclusiv toate aplicaţiile care rulează, deloghează utilizatorul momentan logat şi, la final, calculatorul se stinge în totalitate.
- <u>Hibernate</u> Păstrează starea actuală în care se află sistemul de operare şi întregul conținut al memoriei de lucru într-un fişier de pe hard disk, în timp ce calculatorul se stinge. Fişierul în care se păstrează toate acestea este hiberfil.sys. Dimensiunea fişierului este egală cu cantitatea memoriei de lucru care există în calculator şi, în general, se află pe partiția de sistem.
- <u>Sleep</u> Păstrează programele deschise şi ceea ce aţi făcut în memoria RAM, făcând posibilă revenirea rapidă la starea precedentă. Această setare nu stinge calculatorul, dar reduce drastic cantitatea energiei electrice pe care o consumă. În mod standard, Windows 8 merge în Sleep mode atunci când apăsaţi butonul On/Off de pe calculator. Atunci când calculatorul este în Sleep mode, iar bateria ajunge la un nivel critic, calculatorul trece în Hibernate mode.

În partea stângă a ferestrei pentru setarea opțiunilor Power, există o listă a celor mai folosite opțiuni. De exemplu, "Chose What The Power Buttons Do" vă oferă posibilitatea de a modifica ceea ce face calculatorul după ce apăsați butonul On/Off.

#### Curs: Windows 8 Modul: Accesul de la distanță și administrarea Unitate: Mobility Center

|         |                                                                                                    |                                                                            | System Setting      | js:           |              |                      |    |  |  |
|---------|----------------------------------------------------------------------------------------------------|----------------------------------------------------------------------------|---------------------|---------------|--------------|----------------------|----|--|--|
| 00      | - 1 ¥                                                                                                    | A Power Options → System Sett                                              | ings                |               | v 0 3        | earch Control Panel  | Q. |  |  |
| le Edit | View 1                                                                                                    | Tools Help                                                                 |                     |               |              |                      | _  |  |  |
|         | Define power buttons and turn on password protection                                                                                                    |                                                                            |                     |               |              |                      |    |  |  |
|         | Choose<br>this pag                                                                                                    | the power settings that you want fo<br>e apply to all of your power plans. | r your computer. T  | he changes    | that you mak | e to the settings on |    |  |  |
|         | 😗 Cha                                                                                                    | nge settings that are currently unav                                       | ailable             |               |              |                      |    |  |  |
|         | Power a                                                                                                    | nd sleep buttons and lid settings -                                        |                     |               |              |                      |    |  |  |
|         |                                                                                                    |                                                                            | 0n b                | attery        | 1            | Plugged in           |    |  |  |
|         | 0                                                                                                    | When I press the power button:                                             | Do nothing          | *             | Do nothing   | · ·                  |    |  |  |
|         | 0                                                                                                    | When I press the sleep button:                                             | Do nothing          | *             | Do nothing   | , v                  |    |  |  |
|         | 5                                                                                                    | When I close the lid:                                                      | Do nothing          | *             | Do nothing   | , v                  |    |  |  |
|         | Password protection on wake-up                                                                                                    |                                                                            |                     |               |              |                      |    |  |  |
|         | <ul> <li>Require a password (recommended)</li> <li>When your computer wakes from sleep, no one can access your data without entering the correct<br/>password to unlock the computer. <u>Create or change your user account password</u></li> </ul> |                                                                            |                     |               |              |                      |    |  |  |
|         | O De                                                                                                    | on't require a password                                                    |                     |               |              |                      |    |  |  |
|         | W                                                                                                    | hen your computer wakes from slee<br>cked.                                 | rp, anyone can acce | iss your data | because the  | computer isn't       |    |  |  |
|         | Shutdown settings                                                                                                    |                                                                            |                     |               |              |                      |    |  |  |
|         | ✓ Turn on fast start-up (recommended)<br>This helps start your PC faster after shut-down. Restart isn't affected. Learn More                                                                                                    |                                                                            |                     |               |              |                      |    |  |  |
|         | Sh Sh                                                                                                    | Sleep<br>Show in Power menu.                                               |                     |               |              |                      |    |  |  |
|         | ⊡ Hi<br>Sh                                                                                                    | ibernate<br>iow in Power menu.                                             |                     |               |              |                      |    |  |  |
|         | l Lo<br>Sh                                                                                                    | ock<br>low in account picture menu.                                        |                     |               |              |                      |    |  |  |
|         |                                                                                                    |                                                                            |                     |               | Carlo chan   | Canad                | _  |  |  |

Figura 20.2 Setarea comportamentului butoanelor

Dacă pe calculator nu sunteți logat în calitate de administrator de sistem, unele opțiuni nu vor fi accesibile. În acest caz, alegeți opțiunea "Change Settings That Are Curently Unavailable", introduceți nume de utilizator și parola de adminsitrator și veți putea să schimbați toate opțiunile dorite. Aceste opțiuni sunt inaccesibile chiar și administratorilor, deoarece se consideră că modificarea lor se face rar și astfel se protejează împotriva modificărilor accidentale.

## Windows To Go

Unul dintre cele mai interesante suplimente pe care le aduce Windows 8 și cu siguranță suplimentul despre care s-a vorbit cel mai mult și care a creat cele mai multe polemici este Windows To Go. Folosind Windows To Go, aveți posibilitatea de a reduce întreaga poveste despre lucrul în cloud la un mic USBdrive. Puteți seta propriul Windows 8 oriunde, îl puteți pune în buzunar și să-l porniți pe orice calculator în orice moment, deoarece toate fișierele și toate setările sunt aici.

Windows To Go oferă utilizatorilor și administratorilor multe avantaje, dar trebuie avut în vedere și faptul că:

- Hibernate şi Sleep sunt dezactivate sunt dezactivate pentru a evita eventualele probleme cu fişierele, deoarece acum sistemul de operare se află totuși pe un USB drive cu o anumită capacitate.
- Disk-urile interne sunt offline hard disk-urile calculatoarelor în care introduceți USB-ul cu Windows To Go sunt setate ca offline şi nu se pot folosi, pentru a nu se produce erori în momentul salvării datelor de pe Windows 8.
- USB-ul Windows To Go nu apare atunci când revizuim sistemul de fişiere, pentru a proteja datele de o posibilă ştergere. Îi puteți adăuga o literă prin Computer Management şi apoi să răsfoiți conținutul drive-ului.
- BitLocker TPM nu se poate utiliza cipul TMP se află pe placa de bază a calculatorului și nu poate călători în niciun fel cu dvs. și cu drive-ul dvs. USB.
- Windows Recovery Environment nu este disponibil dacă USB drive-ul este deteriorat, acesta nu poate fi refăcut, trebuie să creați din nou imaginea Windows 8 pe el.

• Windows To Go este accesibil doar în cadrul ediției Windows 8 Enterprise.

Premisele pentru a utiliza Windows To Go sunt:

- Un USB drive cu capacitatea de 32 GB sau mai mult și formatat ca NTFS.
- Un calculator care îndeplinește cerințe hardware minime pentru pornirea sistemului Windows 8.
- O licență Microsoft Windows 8 Enterprise.

Lucrul de care trebuie ținut cont, dar pe care Microsoft nu îl menționează este faptul că USB drive-ul trebuie să fie certificat de către Microsoft drept un dispozitiv valid, care poate fi folosit pentru aplicația Windows To Go.

Pentru a crea un Windows 8 mobil, respectiv un birou Windows To Go, așa cum îi place lui Microsoft să numească această opțiune, veți folosi wizard-ul care există în cadrul ediției Windows 8 Enterprise.

 Pe ecranul de start, în cadrul secțiunii Settings, căutați "Windows To Go" și porniți wizard-ul.

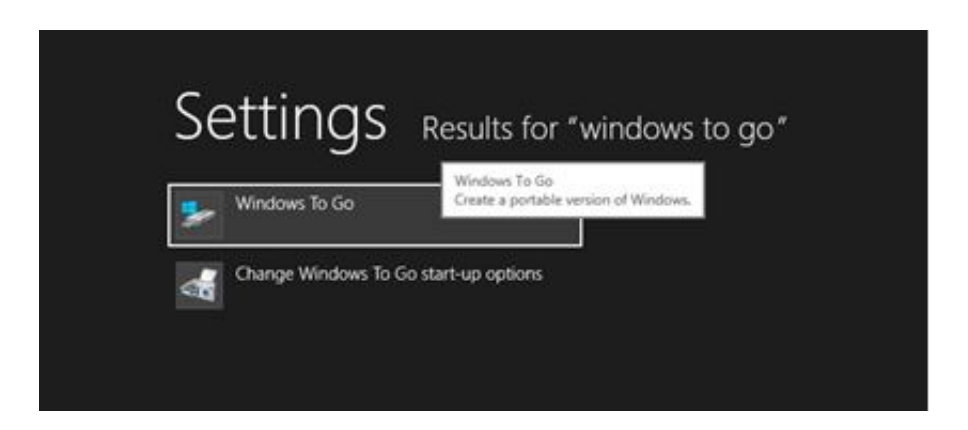

Figura 20.3 Windows To Go

- Introduceți USB drive-ul în calculator.
- Pe ecranul "Choose The Drive You Want To Use", selectați drive-ul care reprezintă unitatea USB pe care ați conectat-o mai devreme la calculator.

| Choose the drive that you want to use           | Ē.                         |         |
|-------------------------------------------------|----------------------------|---------|
| Make sure that the USB drive meets the hardware | requirements for Windows 1 | lo Go.  |
| Device                                          | Drives                     | Size    |
| Kingston DT Workspace USB Device                |                            | 29.8 GB |
|                                                 |                            |         |
|                                                 |                            |         |
|                                                 |                            |         |
|                                                 |                            |         |
|                                                 |                            |         |

Figura 20.4 Crearea disk-ului Windows To Go USB

- În următorul ecran trebuie adăugat image-ul sistemului de operare Windows 8 pe care vreţi să-l adăugaţi pe USB drive şi să-l folosiţi mai târziu. Acesta este de obicei image-ul calculatorului pe care lucraţi momentan şi pe care aveţi toate datele şi toate setările de care veţi avea nevoie mai târziu. Image-ul se creează cu ajutorul instrumentului Sysprep despre care vom vorbi mai târziu. Selectaţi image-ul şi daţi clic pe Next.
- Aşteptaţi ca procesul de adăugare să să finalizeze. Opţional, puteţi folosi BitLocker pentru a bloca conţinutul drive-ului USB, dar ţineţi cont că nu veţi putea porni Windows 8 pe calculatoarele care nu au cipul TPM, deoarece nu veţi putea deschide conţinutul USB-ului.

• Dați un clic pe Create și așteptați ca procesul de creare a sistemului de operare Windows 8 mobil să se termine.

© Copyright Link group

# WIN8\_20 - Windows 8

1. Cele trei Power plan-uri pe care le conține Windows 8 Mobility Center sunt:

a) Balanced

b) Power Saver

- c) Home
- d) Office
- e) High Performance

2. Opțiunea care păstrează programele deschise și ceea ce ați făcut în memoria RAM și care permite revenirea rapidă în starea precedentă este:

- a) Shut Down
- b) Hibernate
- 🔵 c) Sleep
- d) Log Out

3. Instumentul Power Options vă oferă posibilitatea de a alege acțiunea care va avea loc atunci când apăsați butonul Power.

- a) adevărat
- b) fals

4. Când lucrați pe sistemul de operare Windows 8 care este instalat pe USB drive folosind opțiunea Windows To Go, nu aveți posibilitatea de a folosi hard disk-urile locale ale calculatorului pe care lucrați.

- a) adevărat
- b) fals

5. Pentru a putea să folosiți opțiunea Windows To Go, trebuie să aveți un USB drive cu capacitatea de 32 GB și formatat ca:

- a) FAT16
- b) FAT32

- c) NTFS
- d) exFAT

6. Opțiunea Windows To Go este disponibilă doar într-o singură ediție a sistemului de operare Windows 8. Care este aceasta?

- a) Windows 8
- b) Windows 8 Pro
- c) Windows 8 Enterprise

### 7. Opțiunea Power plan care reduce performanțele calculatorului pentru a reduce utilizarea bateriei, astfel încât aceasta să dureze mai mult este:

- a) Balanced
- b) Power Saver
- c) High Performance

### **1.** Cele trei Power plan-uri pe care le conține Windows 8 Mobility Center sunt:

a, b, e

2. Opțiunea care păstrează programele deschise și ceea ce ați făcut în memoria RAM și care permite revenirea rapidă în starea precedentă este:

С

3. Instumentul Power Options vă oferă posibilit<mark>atea d</mark>e a alege acțiunea care va avea loc atunci când apăsați butonul Power.

а

4. Când lucrați pe sistemul de operare Windows 8 care este instalat pe USB drive folosind opțiunea Windows To Go, nu aveți posibilitatea de a folosi hard disk-urile locale ale calculatorului pe care lucrați.

а

5. Pentru a putea să folosiți opțiunea Windows To Go, trebuie să aveți un USB drive cu capacitatea de 32 GB și formatat ca:

С

6. Opțiunea Windows To Go este disponibilă doar într-o singură ediție a sistemului de operare Windows 8. Care este aceasta?

С

7. Opțiunea Power plan care reduce performanțele calculatorului pentru a reduce utilizarea bateriei, astfel încât aceasta să dureze mai mult este:

b